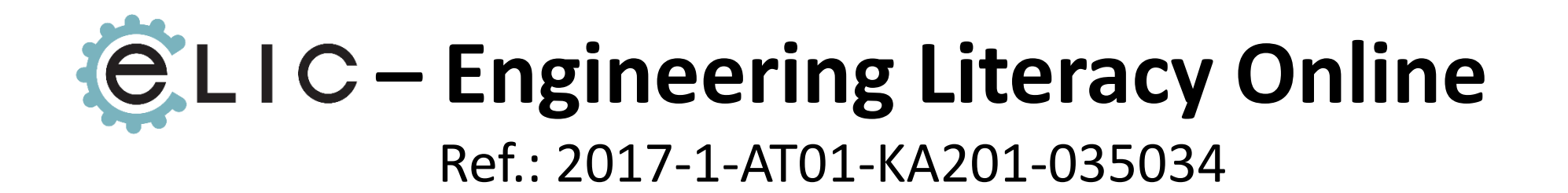

# **Online Exam Portal – User Guide**

Co-funded by the Erasmus+ Programme of the European Union

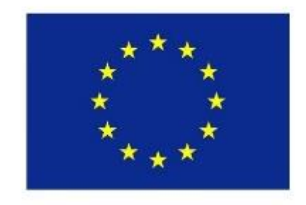

### Registration

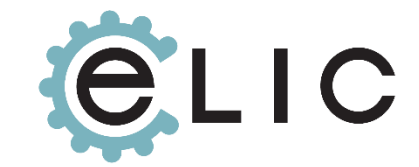

Follow the link to the ECQA-Registration page.

## **ECQA-Registration**

Register with either an existing or a new account. After filling out the form and agreeing that ECQA will save your data for the purpose of

certification you'll get taken to the ELIC Exam Page...

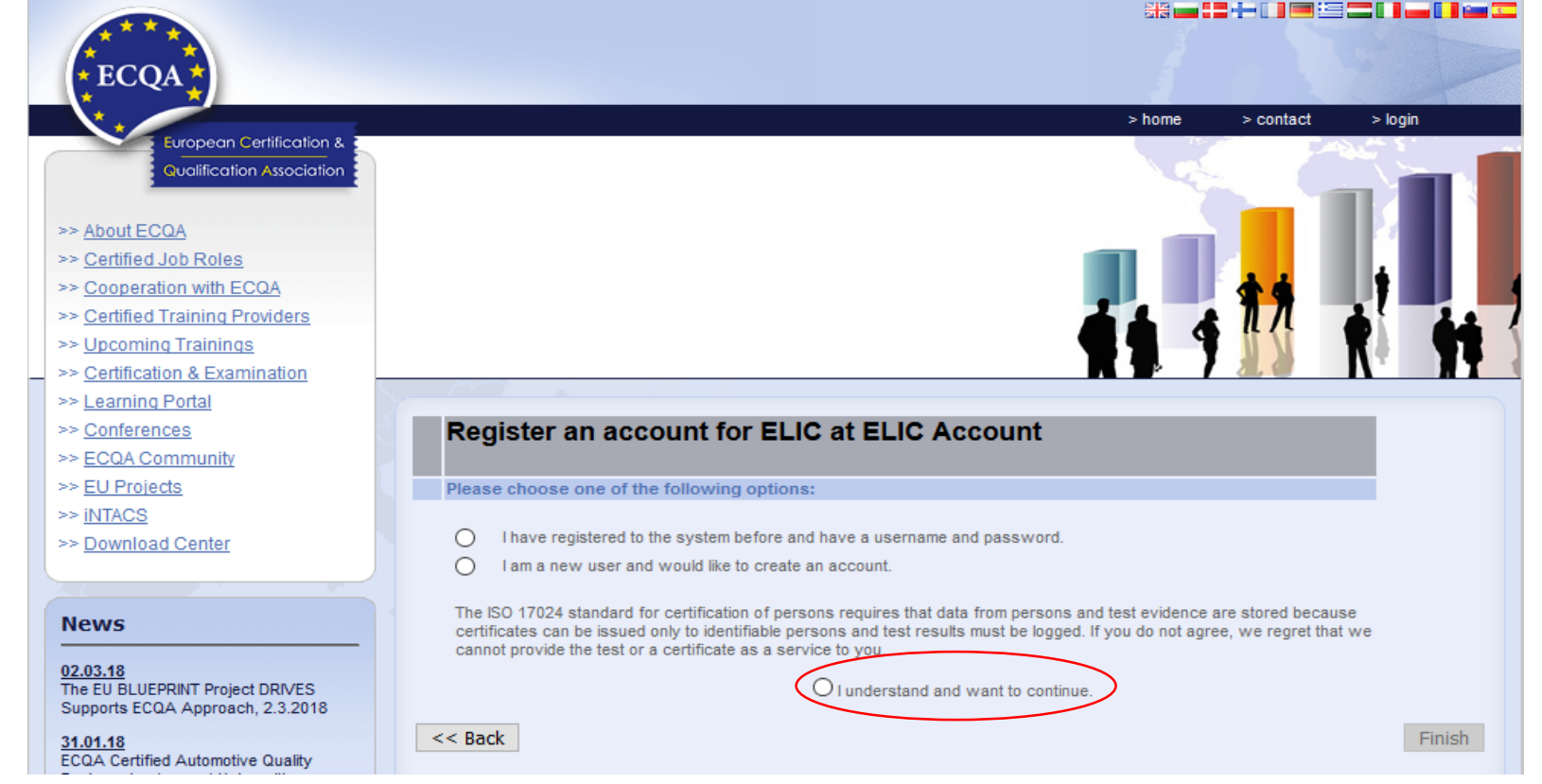

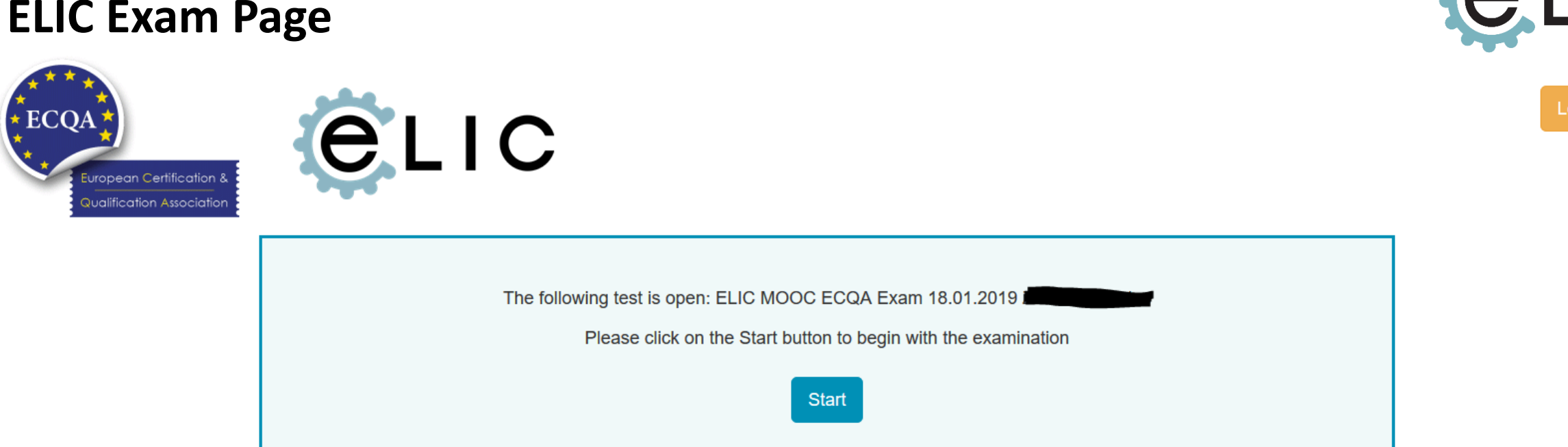

The system now has automatically created an Exam for you, which you can start by pressing the Start-Button. If you don't want to take the Exam right now you can press the Logout-Button and login as a Participant at a later point at <u>www.ecqa.org</u>  $\rightarrow$  Examination & Certification  $\rightarrow$  Exam Registration & Login.

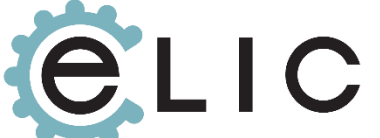

# ELIC

# Logging back in from ECQA.org

| * ECQA 😤                                                                |                                                                                               |
|-------------------------------------------------------------------------|-----------------------------------------------------------------------------------------------|
|                                                                         | > home > contact > login                                                                      |
| European Certification & 3                                              |                                                                                               |
| Qualification Association                                               |                                                                                               |
|                                                                         |                                                                                               |
| >> <u>About ECQA</u>                                                    |                                                                                               |
| >> Certified Job Roles                                                  |                                                                                               |
| >> Cooperation with ECQA                                                |                                                                                               |
| >> <u>Certified Training Providers</u>                                  |                                                                                               |
| >> Upcoming Trainings                                                   |                                                                                               |
| >> Certification & Examination<br>>> Exam Registration & Login          |                                                                                               |
| >> Exam Rules                                                           |                                                                                               |
| >> <u>Learning Portal</u>                                               | Exam Registration and Login                                                                   |
| >> <u>Conferences</u>                                                   | Disease read the every guide before attending on every                                        |
| >> <u>ECQA Community</u>                                                | Please read the exam guide before attending an exam.                                          |
| >> <u>EU Projects</u>                                                   | Registration Guide for Exam Participants en bg da de el en es fi fr hu it pl ro sl            |
| >> <u>INTACS</u>                                                        |                                                                                               |
| >> Download Center                                                      | Note: Know have already excitate of factly a logarize Badel you have NOT to excitate accide   |
|                                                                         | Note. If you have already registered for the Learning Portal, you have NOT to register again: |
| News                                                                    |                                                                                               |
|                                                                         | Register and Log in as Exam Participant                                                       |
| 02.03.18<br>The EU BLUEPRINT Project DRIVES                             | Exam Participant                                                                              |
| Supports ECQA Approach, 2.3.2018                                        | If you don't have an account or would like to                                                 |
| <u>31.01.18</u>                                                         | Username: register with your existing account for a new job                                   |
| ECQA Certified Automotive Quality<br>Engineer Lectures at Universities, | <u>Forgot your usernamer</u>                                                                  |
| 31.1.2018                                                               | Password:                                                                                     |
| 11.01.18                                                                |                                                                                               |
| manager Training at RENESAS in                                          | Your Data Information (GDPR)                                                                  |
| Dusseldorf Germany, 811.1.2018                                          |                                                                                               |
| 07.11.17<br>Kick off of ELL Project ELIC - ECOA                         |                                                                                               |
| Certificates for MINT Teachers,                                         | Los is as Furse Organization                                                                  |
| 67.11.2017                                                              | Log in as Exam Organization                                                                   |

## **Taking the Exam**

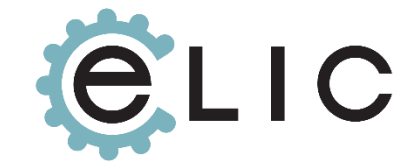

A new window will open with your exam. Answer all questions and press "Finish" at at the bottom once you feel like you're done.

| alle -                                                                                                    |                                                                                      |  |
|----------------------------------------------------------------------------------------------------|--------------------------------------------------------------------------------------|--|
|                                                                                                    | b Mozilla Firefox                                                                    |  |
|                                                                                                    | www.iscn.com/projects/piconew_skill_portal/capadv/test/perform_test_elic_frames.html |  |
|                                                                                                    | Help                                                                                 |  |
| -                                                                                                    | Organisation: ISCN Ltd.                                                              |  |
|                                                                                                    | Test: ELIC MOOC ECQA Exam 09.01.2019 Elic Eric                                       |  |
|                                                                                                    | Participant: Eric Elic                                                               |  |
|                                                                                                    | ID: ECQA - ELIC-11601-2599                                                           |  |
|                                                                                                    |                                                                                      |  |
|                                                                                                    | Automotive Case Studies - E-Motor                                                    |  |
|                                                                                                    |                                                                                      |  |
|                                                                                                    | What are components of a typical e-motor concept in a powertrain in a car?           |  |
|                                                                                                    |                                                                                      |  |
|                                                                                                    |                                                                                      |  |
| 1. The duration of the examination is 1                                                                                                    | ☐ IGBTs                                                                              |  |
| 2. Attempt ALL questions.                                                                                                    | Inverter                                                                             |  |
| 3. Mark only ONE answer per question                                                                                                    | 4 nhase currents                                                                     |  |
| candidate to any party whatsoever.                                                                                                    |                                                                                      |  |
| <ul><li>5. The candidate will normally be notifie</li><li>6. The certificate will normally be sent if</li><li>7. The training provider / instructor will</li></ul> | What subjects are involved from physics?                                             |  |
|                                                                                                    |                                                                                      |  |
|                                                                                                    | What subjects are involved from chemistry?                                           |  |
|                                                                                                    |                                                                                      |  |
|                                                                                                    | NOx emission                                                                         |  |
|                                                                                                    | Environmental laws relating to materials like Pb                                     |  |
|                                                                                                    | What subjects are involved from mathematics?                                         |  |
|                                                                                                    | Normal distribution                                                                  |  |

# **Closing the Exam**

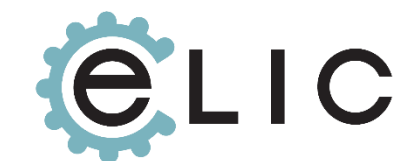

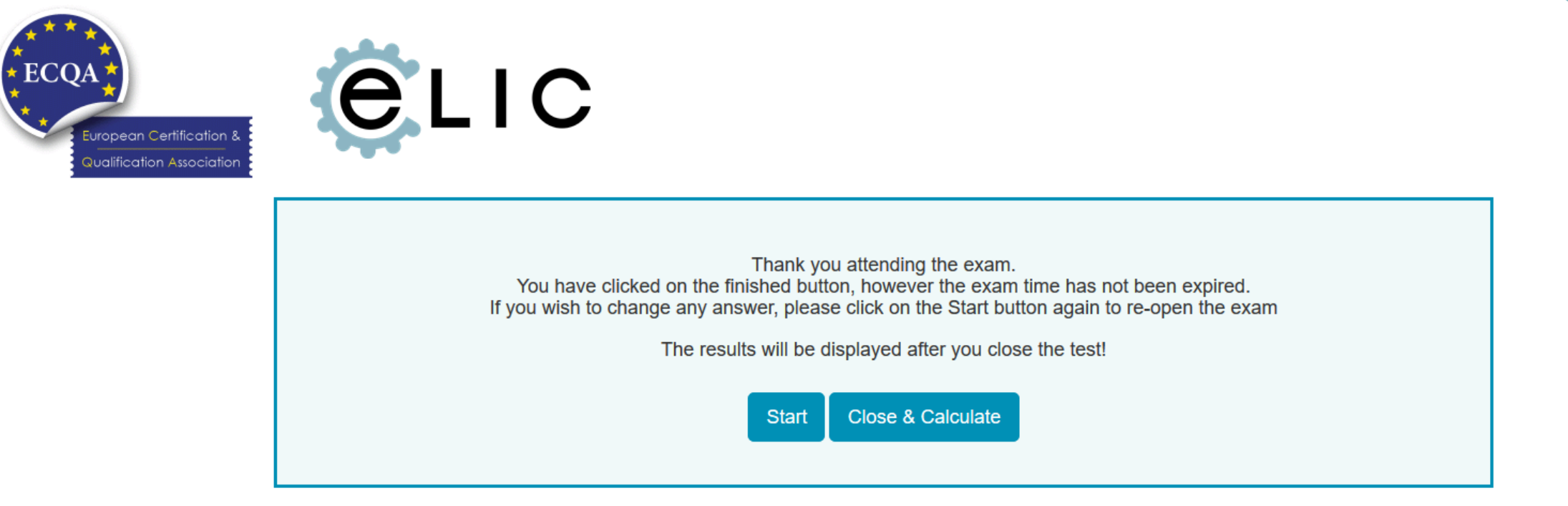

As the text suggests you can still change answers be re-opening with the "Start" button. If you don't want to just press "Close & Calculate" to submit your exam for processing...

#### Certification

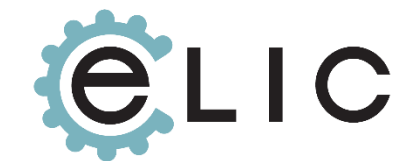

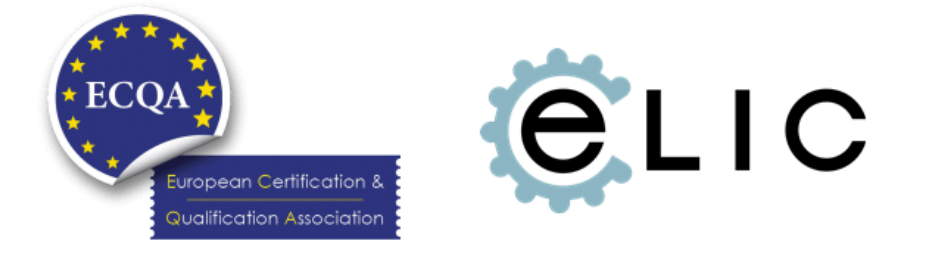

Congratulations! You've successfully passed the exam with 80% Click on the button below to download your certificate.

Get via E-Mail Download as PDF

Now you have hopefully passed the Exam and get the option to either:

- 1. Recieve a Download-Link via E-Mail or
- 2. Download it here directly

After doing so, you can Logout.